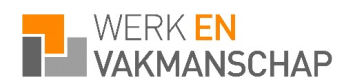

Beste opdrachtgever van Werk en Vakmanschap,

Zoals u van uw vaste contactpersoon van Werk en Vakmanschap hebt vernomen beschikt u als opdrachtgever van Werk en Vakmanschap over een eigen digitaal portaal, ook wel mijnwerkenvakmanschap genaamd.

In deze handleiding geven wij u uitleg over welke informatie wij voor u op de portal beschikbaar stellen en hoe u wekelijks de (gewerkte) uren van onze medewerkers kunt goedkeuren. We verzoeken u vriendelijk dit na inlevering van de medewerker iedere week te doen, want dat is de enige wijze waarop we er samen voor kunnen zorgen dat zij tijdig hun salaris ontvangen en u een correcte factuur ontvangt.

Mocht u na het lezen van deze handleiding of tijdens het gebruik van de portal vragen hebben neem dan gerust contact op met uw vaste contactpersonen bij Werk en Vakmanschap. Zij helpen u graag verder.

Met vriendelijke groet,

Werk en Vakmanschap

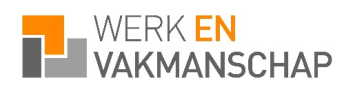

# Hoofdpagina van de portal

Na het inloggen op de portal komt u in het hoofdscherm uit. Dit ziet er als volgt uit:

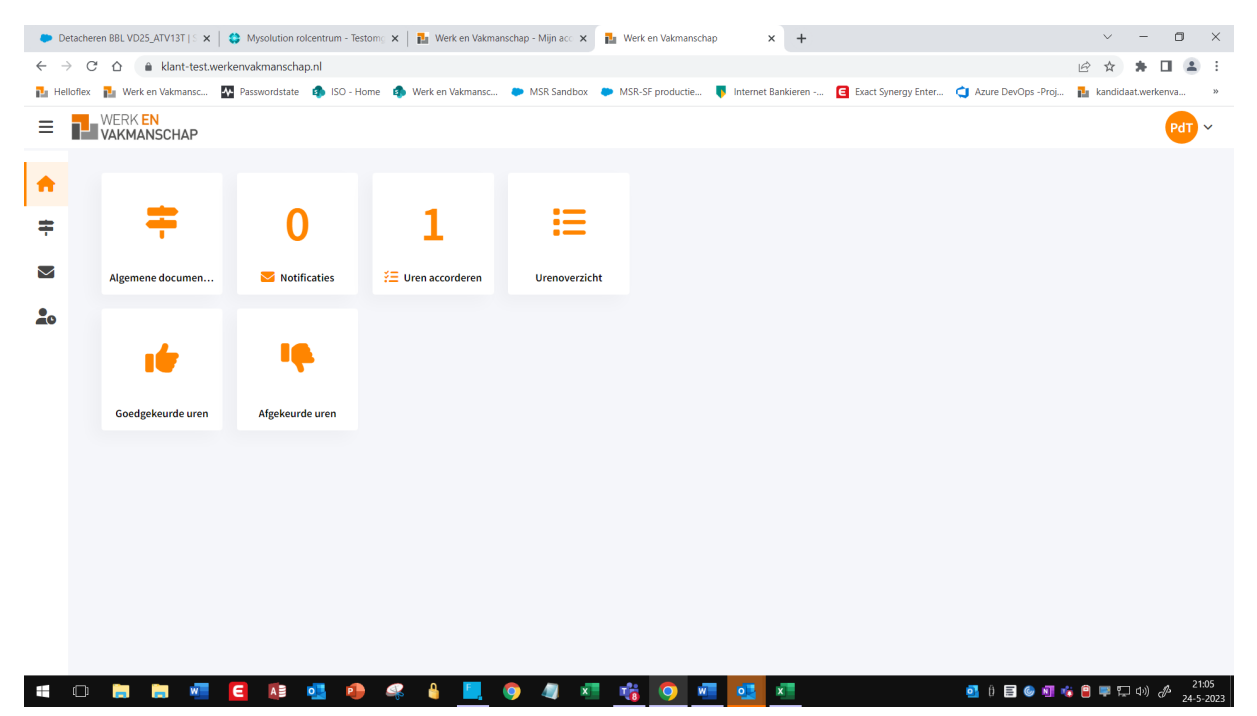

Via de menu-buttons kunt u doorklikken op het betreffende onderdeel.

| Menu-item           | Toelichting                                                          |
|---------------------|----------------------------------------------------------------------|
| Algemene documenten | Hier treft u algemene documenten van Werk en Vakmanschap.            |
| Uren accorderen     | Hier accordeert u ingediende urenstaten van flexkracht (of keurt af) |
| Urenoverzicht       | Hier ziet u een overzicht van alle ingeleverde uren en de status.    |
| Goedgekeurde uren   | Hier treft u een overzicht van de door u goedgekeurde uren.          |
| Afgekeurde uren     | Hier treft u een overzicht van de door u afgekeurde uren.            |

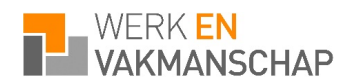

#### HANDLEIDING KLANTENPORTAL VAN WERK EN VAKMANSCHAP

# Urenverwerking/urenstaat

#### Klik op de button urenaccorderen.

| 0             | Detacher | en BBL VD25_ATV13T   S 🗙 | Mysolution ro    | lcentrum - Testom | ु 🗙 📔 🔝 Werk en Vakmai | nschap - Mijn acc 🗙 | 🏭 Werk en Vakmanscha | p ×            | +       |                     |                      | $\sim$   | - t          | J ×                |
|---------------|----------|--------------------------|------------------|-------------------|------------------------|---------------------|----------------------|----------------|---------|---------------------|----------------------|----------|--------------|--------------------|
| $\leftarrow$  | → C      | ☆                        | verkenvakmanscha | p.nl              |                        |                     |                      |                |         |                     |                      | ₿ \$     | * 0          | ± =                |
| 🛃 н           | elloflex | Nerk en Vakmansc         | A Passwordstate  | 🦚 ISO - Home      | Werk en Vakmansc       | MSR Sandbox         | MSR-SF productie     | 👎 Internet Ban | nkieren | Exact Synergy Enter | 😋 Azure DevOps -Proj | 🎦 kandid | aat.werkenva | »                  |
| ≡             | 7        | WERK EN<br>VAKMANSCHAP   |                  | •                 |                        |                     |                      |                |         |                     |                      |          | P            | dT ~               |
| <b>↑</b><br>≑ |          | ÷                        | 0                |                   | 1                      | :=                  |                      |                |         |                     |                      |          |              |                    |
| $\geq$        |          | Algemene documen         | . 🔽 Notif        | icaties           | ⅔ Uren accorderen      | Urenoverzic         | ht                   |                |         |                     |                      |          |              |                    |
| •             |          |                          |                  |                   |                        |                     |                      |                |         |                     |                      |          |              |                    |
| 40            |          | . te                     | 4                |                   |                        |                     |                      |                |         |                     |                      |          |              |                    |
|               |          | Goedgekeurde uren        | Afgekeure        | de uren           |                        |                     |                      |                |         |                     |                      |          |              |                    |
|               |          |                          |                  |                   |                        |                     |                      |                |         |                     |                      |          |              | 3105               |
| -             |          | 🗦 🗦 🐖                    |                  | ol 🚺              | 🥰 🔒 🛄                  | 🧿 🥥 🕺               | 1 🎼 🜻 🖉              | 🔹 🔹            | 3       |                     | os ê 🗐 🎯 🕅 📢         | រ 🔒 🐺 ដ  | 口(1)) 分      | 21:05<br>24-5-2023 |

U komt vervolgens in onderstaand scherm. .

### Het invoeren en inleveren van uren

U ziet de door de flexkracht(en) ingediende urenstaten. U kunt deze openen door op het pijl-tekentje te klikken.

| 🗭 De                     | tacheren BBL VD25_ATV13T   S 🗙   😂 Mysolution rolcentrum - Testom; 🗴   🏊 Werk en Vakmanschap - Mijn acc 🗴 🛃 Werk en Vakmanschap - Uren acc 🗴 🕇                            | ~ -           | 0       | ×   |
|--------------------------|----------------------------------------------------------------------------------------------------|---------------|---------|-----|
| $\leftarrow \rightarrow$ | C △ 🔒 klant-test.werkenvakmanschap.nl/4200                                                                                                    | e 🔉 🛪         |         | :   |
| 🎦 Hell                   | oflex 🚹 Werk en Vakmansc 🚯 Passwordstate 🦚 ISO - Home 🦚 Werk en Vakmansc 🗭 MSR Sandbox 🐡 MSR-SF productie 🌹 Internet Bankieren 🧧 Exact Synergy Enter 😋 Azure DevOps -Proj | 🎦 kandidaat.w | erkenva | 30  |
| ≡                        | WERK EN<br>Vakmanschap                                                                                                    |               | PdT     | ~   |
| A                        | ← Uren accorderen                                                                                                    |               |         |     |
| <b>H</b> - <b>N</b>      | Opties 🗸 Zoeken X 🔻 🕹 Toon alles                                                                                                    |               |         |     |
| •                        | Periode Werknemer Uren                                                                                                    |               |         |     |
| -                        | 2023 week 24                                                                                                    |               |         |     |
|                          | 31:45                                                                                                    |               |         |     |
|                          |                                                                                                    |               |         |     |
|                          |                                                                                                    |               |         |     |
|                          |                                                                                                    |               |         |     |
|                          |                                                                                                    |               |         |     |
|                          |                                                                                                    |               |         |     |
|                          |                                                                                                    |               |         |     |
|                          |                                                                                                    |               |         |     |
|                          |                                                                                                    |               |         |     |
|                          |                                                                                                    |               |         |     |
|                          |                                                                                                    |               |         |     |
| -                        |                                                                                                    | a = 57 4      | 21      | :15 |

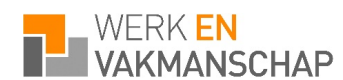

#### HANDLEIDING KLANTENPORTAL VAN WERK EN VAKMANSCHAP

U kunt vervolgens de uren voor de betreffende week goedkeuren of afkeuren. Dit kan uiteraard op regel- / dagniveau. Dit doet u door de betreffende regel aan te vinken.

| Detacher    | en BBL VD25_ATV13T   S 🗙 📔 | Mysolution rolcentrum - Teston | o 🗙 📔 🏭 Werk e  | n Vakmanschap - Mijn acc 🗙 | Werk en Vakmansch  | nap - Ure | en acci 🗙   | +       |                       |                      | $\sim$   | -                 | o ×               | (  |
|-------------|----------------------------|--------------------------------|-----------------|----------------------------|--------------------|-----------|-------------|---------|-----------------------|----------------------|----------|-------------------|-------------------|----|
| ← → c       | A                          | kenvakmanschap.nl/4200/shee    | t               |                            |                    |           |             |         |                       |                      | € ☆      | * 0               |                   |    |
| 🚹 Helloflex | Nerk en Vakmansc           | Passwordstate 🏼 🏚 ISO - Home   | e 🧔 Werk en Vak | mansc 🗭 MSR Sandbox        | MSR-SF productie   | T In      | nternet Bar | nkieren | E Exact Synergy Enter | 対 Azure DevOps -Proj | 🎦 kandid | laat.werkenv      | a »               |    |
| =           | WERK EN<br>VAKMANSCHAP     |                                |                 |                            |                    |           |             |         |                       |                      |          | (                 | PdT ~             |    |
| *           | ← Uren acc                 | orderen                        |                 |                            |                    |           |             |         |                       |                      |          |                   |                   | i  |
| ŧ           | 2023 week 24, 12 t/m 18-   | -6-2023 A                      |                 |                            |                    |           |             |         |                       |                      |          |                   |                   |    |
|             | Datum                      | Project                        | Werksoort       | Omschrijving               |                    | Uren      | Aantal      | Bedrag  |                       |                      |          |                   |                   |    |
| 20          | ma 12-6-2023               | Detacheren BBL VD25_ATV13T     | Normale uren    | 15 minuten eerder gestopt  | met werken maandag | 7:45      |             |         |                       |                      |          |                   |                   |    |
| -           | di 13-6-2023               | Detacheren BBL VD25_ATV13T     | Normale uren    |                            |                    | 8:00      |             |         |                       |                      |          |                   |                   |    |
|             | wo 14-6-2023               | Detacheren BBL VD25_ATV13T     | Normale uren    |                            |                    | 8:00      |             |         |                       |                      |          |                   |                   |    |
|             | do 15-6-2023               | Detacheren BBL VD25_ATV13T     | Normale uren    |                            |                    | 8:00      |             |         |                       |                      |          |                   |                   |    |
|             |                            |                                |                 |                            |                    | 31:45     | 0,00        | €0,00   |                       |                      |          |                   |                   |    |
|             | Goedkeuren                 | den van afwijzing              | Afkeuren        | olgende                    |                    |           |             |         |                       |                      |          |                   |                   |    |
|             |                            |                                |                 |                            |                    |           |             |         |                       |                      |          |                   |                   |    |
|             |                            |                                |                 |                            |                    |           |             |         |                       |                      |          |                   |                   |    |
|             |                            |                                |                 |                            |                    |           |             |         |                       |                      |          |                   |                   |    |
|             |                            |                                |                 |                            |                    |           |             |         |                       |                      |          |                   |                   |    |
|             |                            |                                |                 |                            |                    |           |             |         |                       |                      |          |                   |                   |    |
|             |                            |                                |                 |                            |                    |           |             |         |                       |                      |          |                   |                   |    |
|             | 🛤 🛤 🖷                      | E 🕼 💁 🏓                        | 🤹 🧯             | 📒 🧿 🥒 🗴                    | - 📸 📀 🕷            |           | <u> </u>    |         |                       | oi e 🗐 🌚 📢           | 🤒 🐺 ព្   | ] (n) <i>(</i> b) | 21:18<br>24-5-202 | 23 |

## Een toelichting invoeren bij het afkeuren van uren

Door op het pijltje naast de urenstaat te klikken kun je eventueel per dag een korte toelichting geven.

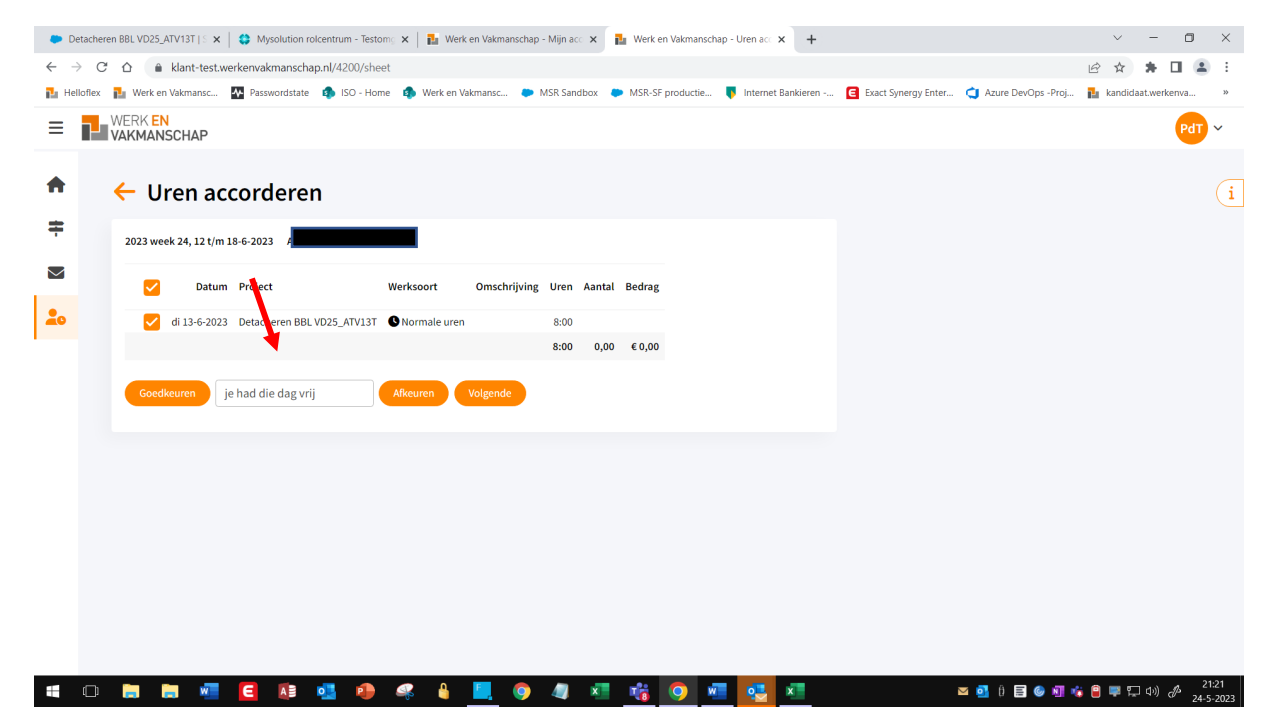

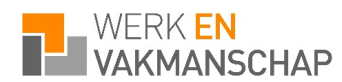

Na afkeuring zal de medewerker een notificatie ontvangen en kan hij de door hem gecorrigeerde uren opnieuw inleveren bij u. U ontvangt daarvan uiteraard weer een notificatie.

## Het urenoverzicht

Via het hoofdmenu kunt u kiezen voor Urenoverzicht. U ziet vervolgens een overzicht ingeleverde uren. Ook kunt u daarvan een download maken.

| 🐡 Detacheren E                    | BBL VD25_ATV13T   S 🗴              | <   😂 Mysolu | ition rolcent    | trum - Testomg 🗙 | 🕻 📔 Werk en Vakman            | schap - Mijn aco 🗙 | 1 Werk en Vakmanschap - Urenove 🗙 🕂 | -                        | ~                                              | - 🛛 ×             |
|-----------------------------------|------------------------------------|--------------|------------------|------------------|-------------------------------|--------------------|-------------------------------------|--------------------------|------------------------------------------------|-------------------|
| $\leftrightarrow$ $\rightarrow$ G | ☆                                  | .werkenvakma | nschap.nl/       | /4300            |                               |                    |                                     |                          | ê 1                                            | r 🛪 🖬 😩 E         |
| 🎦 Helloflex 📔                     | Werk en Vakmansc                   | Passwore     | dstate 🤹         | ISO - Home       | Werk en Vakmansc              | MSR Sandbox        | MSR-SF productie                    | en 🖪 Exact Synergy Enter | 💙 Azure DevOps -Proj 🚹 kan                     | didaat.werkenva » |
|                                   | /ERK <mark>EN</mark><br>Akmanschap |              |                  |                  |                               |                    |                                     |                          |                                                | PdT ~             |
| <b>†</b>                          | - Urenov                           | verzich      | ıt               |                  |                               |                    |                                     |                          |                                                | Î                 |
| ÷                                 | Deze week en vor                   | rige week 🗸  | Zoeke            | en               | ×                             | *                  |                                     |                          |                                                |                   |
| •                                 | Periode                            | Datum        | Vestiging        | Klant            | Project                       | Werknemer 📤        | Kostenplaats Werksoort              | Uren Aantal              | Bedrag Omschrijving                            | Geboekt           |
|                                   | 2023 week 24                       | vr 16-6-2023 | Vestiging<br>Oss | H<br>Ti          | Detacheren BBL<br>VD25_ATV13T | Andres             | S Normale uren                      | 0:00                     |                                                | Nee               |
|                                   | 2023 week 24                       | do 15-6-2023 | Vestiging<br>Oss | H<br>Ti V        | Detacheren BBL<br>VD25_ATV13T | n                  | Normale uren                        | 8:00                     |                                                | Nee               |
|                                   | 2023 week 24                       | wo 14-6-2023 | Vestiging<br>Oss | H<br>Ti V        | Detacheren BBL<br>VD25_ATV13T | 'n                 | S Normale uren                      | 8:00                     |                                                | Nee               |
|                                   | 2023 week 24                       | di 13-6-2023 | Vestiging<br>Oss | H<br>Ti V        | Detacheren BBL<br>VD25_ATV13T | n                  | Normale uren                        | 8:00                     |                                                | Nee               |
|                                   | 2023 week 24                       | ma 12-6-2023 | Vestiging<br>Oss | H<br>Ti V        | Detacheren BBL<br>VD25_ATV13T | n                  | S Normale uren                      | 7:45                     | 15 minuten eerder gestop<br>met werken maandag | t Nee             |
|                                   | 2023 week 23                       | vr 9-6-2023  | Vestiging        | н                | Detacheren BBL                | Verbruggen         | Normale uren                        | 8:00                     |                                                | Nee               |
| hours.csv                         | ^                                  |              |                  |                  | A F                           | in 19              |                                     |                          | <b></b>                                        | Alles bekijken ×  |